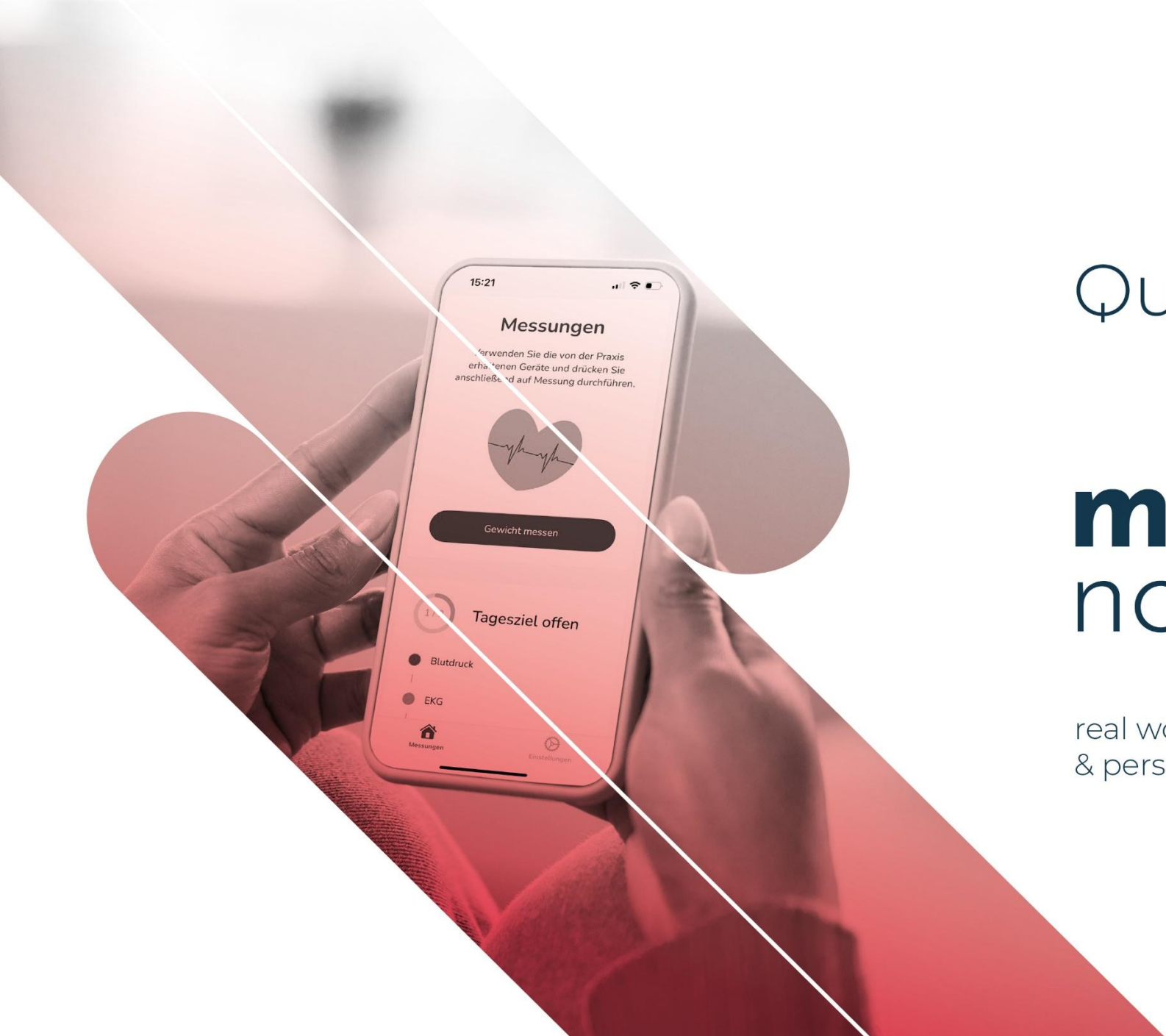

### Qurasoft

# move data not patients

real world data, clinical trials & personalized therapies

### SaniQ Herz

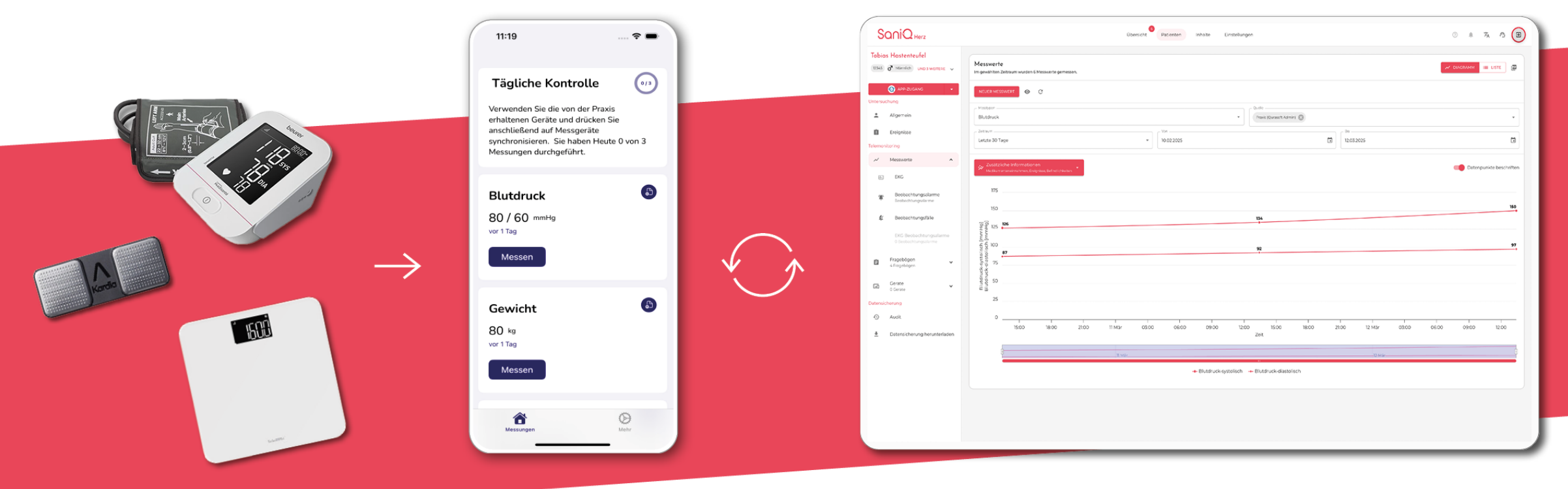

CE-zugelassenes  $\in$ Medizinprodukt der Klasse I

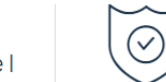

DSGVO-konformer Datenschutz

und nach ISO 27001 zertifiziert

 $\checkmark$ 

umfassender technischer Support

SaniQ<sub>Herz</sub>

#### Gewicht und Blutdruck via Mobilfunk

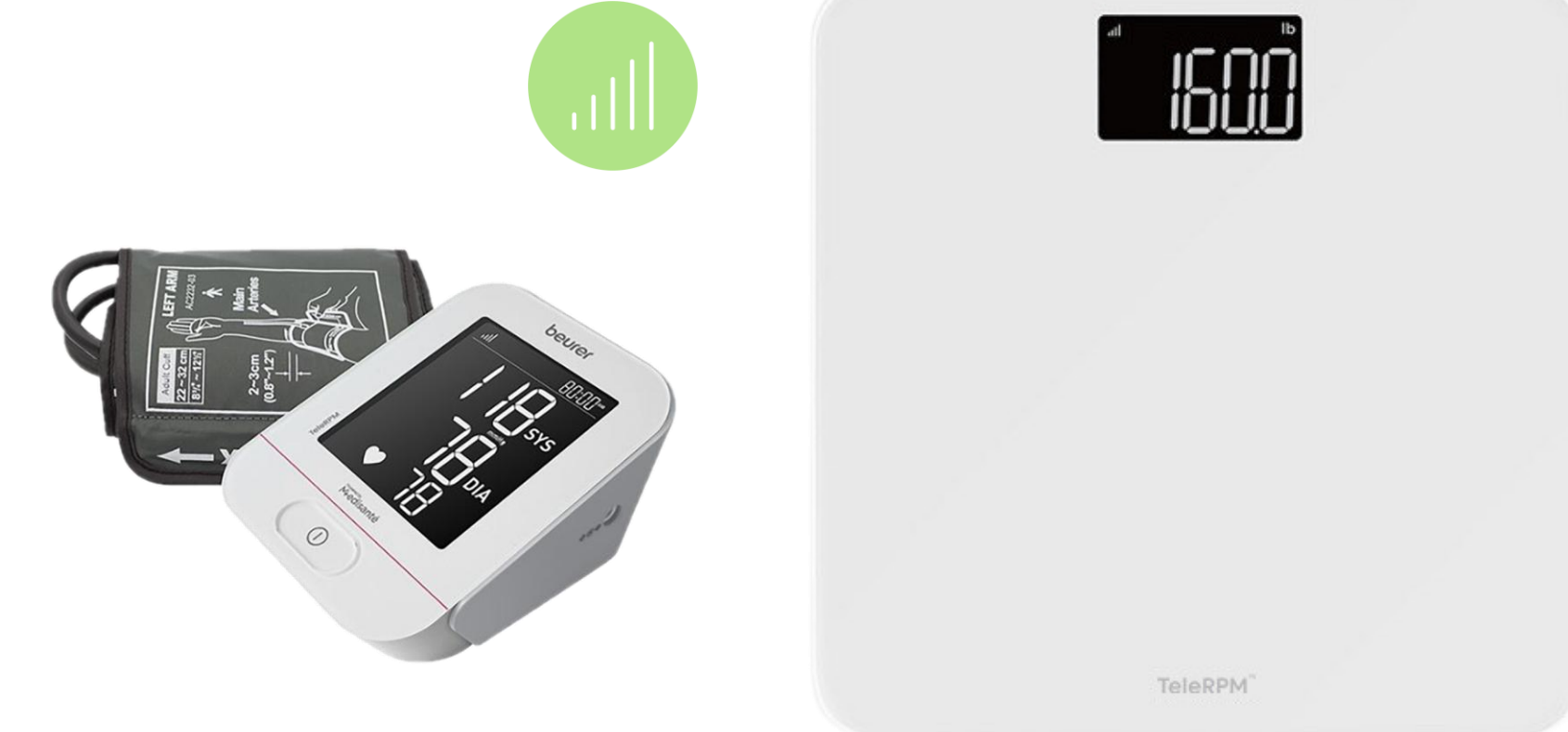

### **EKG via Sounderkennung**

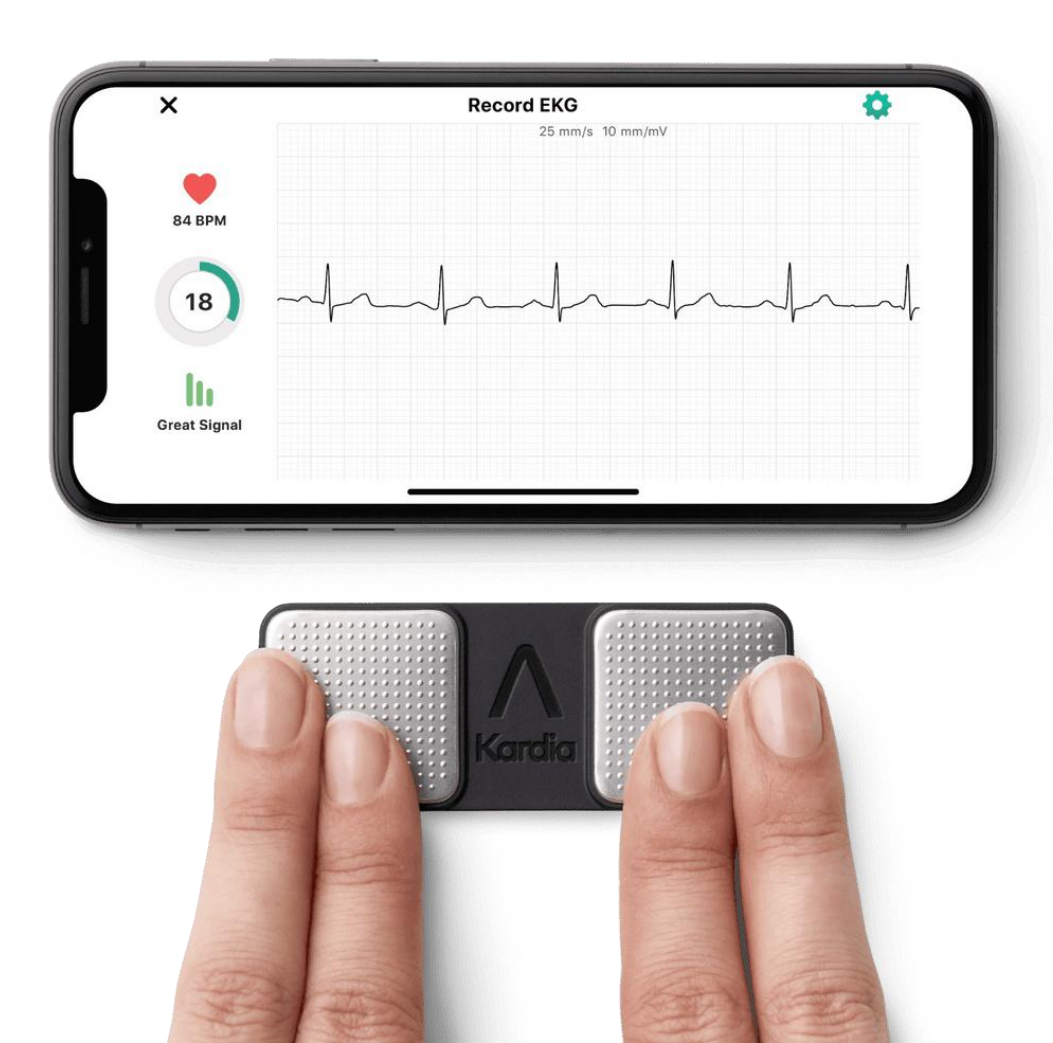

### Login

Öffnen Sie im Browser die Seite login.saniq.org. Geben Sie Ihre Mail-Adresse ein, um Ihr Portal zu öffnen.

## SaniQos

Personal Digital Medicine

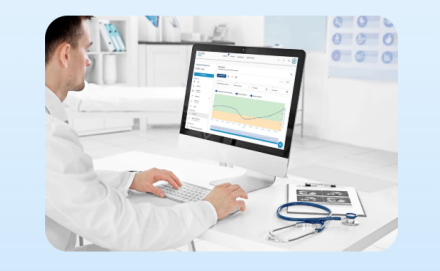

#### **Remote Patient Monitoring**

Entdecken Sie die Zukunft der Gesundheitsversorgung: Unser Remote Patient Monitoring-System ermöglicht eine kontinuierliche Überwachung der Gesundheitsdaten von zu Hause aus. Mit Echtzeit-Feedback und frühzeitiger Intervention verbessern wir die Versorgung und steigern Lebensqualität. In Ihrer SaniQ-Praxis Instanz

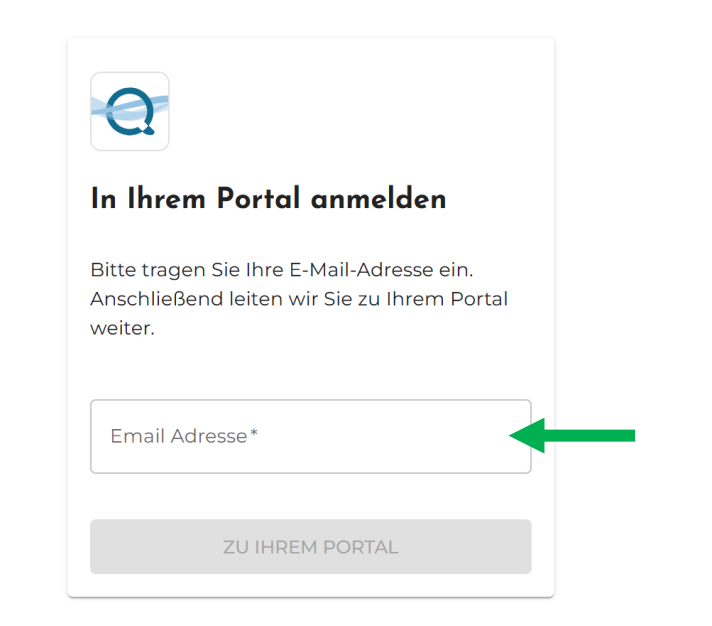

#### Benutzerverwaltung

Um neue Benutzer anzulegen, wählen Sie Einstellungen -> Benutzerverwaltung und klicken Sie auf "Hinzufügen".

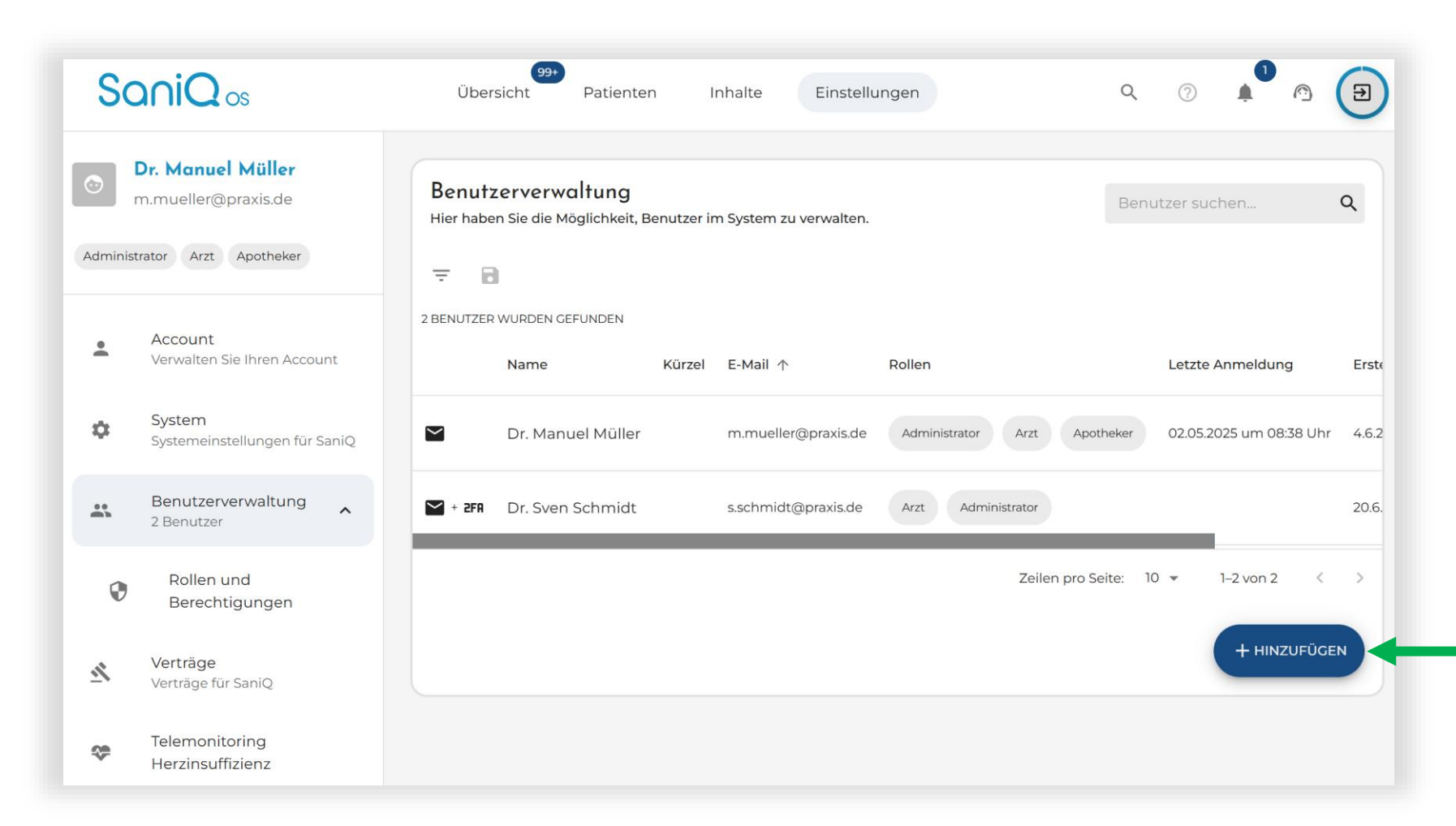

#### Nutzer anlegen

Geben Sie die Daten und Rolle(n) des Benutzers ein.

- Die Rollen Arzt und MFA können Patientenakten sehen und bearbeiten.
- Die Rolle Administrator kann die Einstellungs-Seite sehen.

| veuen benuizer anlege       | 1                 |           |        |
|-----------------------------|-------------------|-----------|--------|
| E ALLGE                     | MEIN              | S VERLAUF |        |
| Anrede*                     | Titel*            |           |        |
| Herr                        | ▼ Dr.             |           |        |
| Vorname* .                  |                   | Nachname* |        |
| Kürzel Max                  |                   | Muster    |        |
| Anmeldemethode*             | Email Adresse *   |           |        |
| Email (Passwort)            | ▼ max.muster@prax | s.de      |        |
| Zwei-Eaktor-Authentifizieru |                   |           |        |
| Pollon*                     |                   |           |        |
| Administrator Arzt          | MEA               |           |        |
|                             |                   |           |        |
|                             |                   |           |        |
|                             |                   |           | CDEICI |

### Patienten Übersicht

Unter "Patienten" können Sie Ihre Patientenakten sehen. Klicken Sie auf den jeweiligen Patientennamen, um die Akte zu öffnen. Um einen neuen Patienten anzulegen, klicken Sie auf "Hinzufügen".

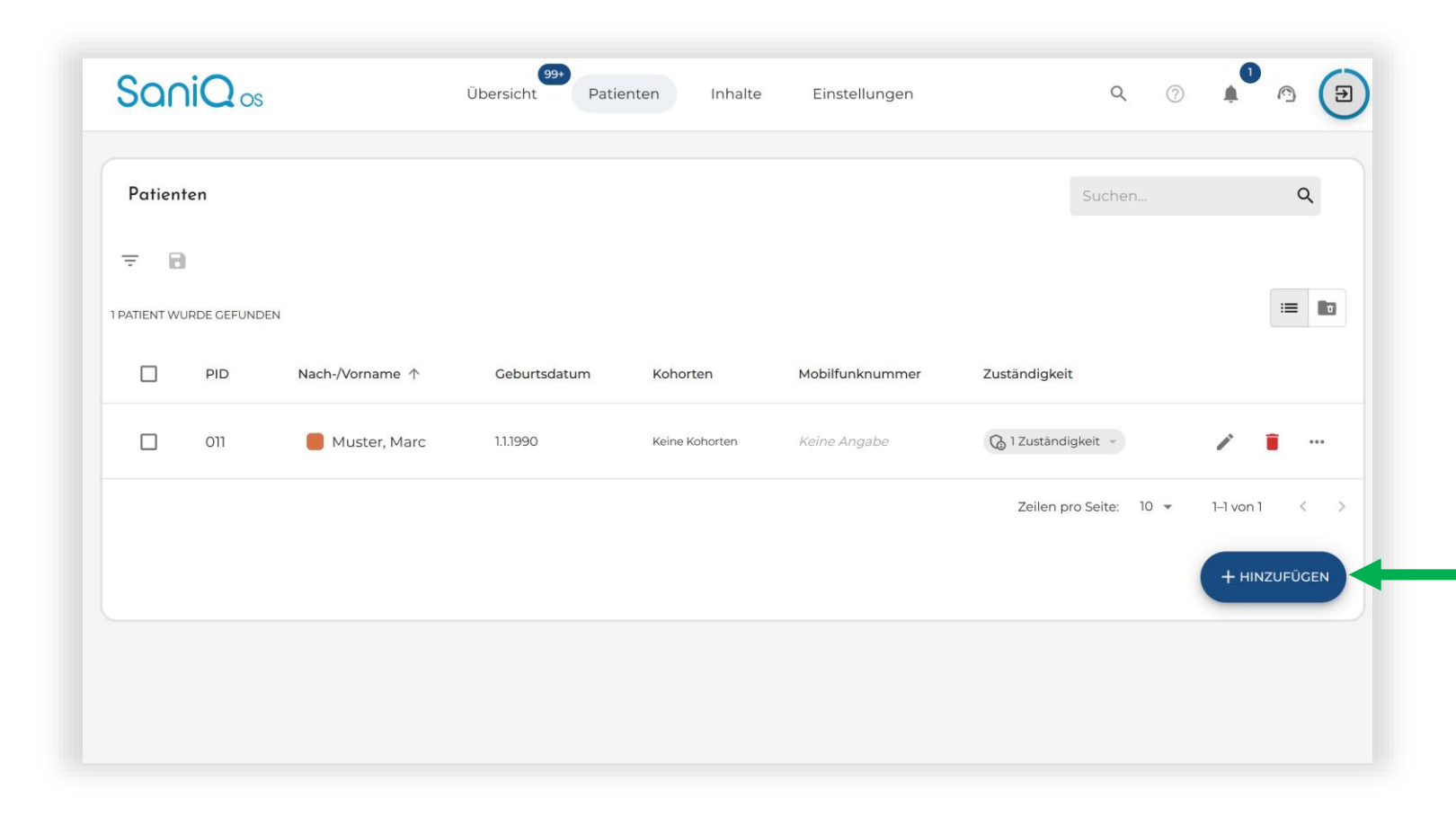

#### Patient anlegen -Stammdaten

Im ersten Schritt können Sie die Stammdaten (inkl. Versandadresse) erfassen. Außerdem können Sie den Patienten hier direkt bestimmten Nutzern oder Rollen zuweisen.

| Adresse hinzufügen                                                                                                    |                   |
|----------------------------------------------------------------------------------------------------|-------------------|
| Straße und Hausnummer*                                                                                                    |                   |
| Mustermannstraße 42                                                                                                    |                   |
| Postleitzahl*                                                                                                    | _ Ort*            |
| 56070                                                                                                    | Koblenz           |
| _ Land                                                                                                    | Bundesland        |
| Deutschland 🗸                                                                                                    | Rheinland-Pfalz 👻 |
| Zuständigkeit<br>Wählen Sie einen oder mehrere Systembenutzer aus.<br><sup>Zugeordnete Benutzer *</sup><br>Dr. Manuel Müller <sup>®</sup> |                   |
| Zuständige Rollen<br>Arzt X MFA X                                                                                                    |                   |
|                                                                                                    | WEITER >          |
|                                                                                                    |                   |

#### Patient anlegen -Gerätepaket

Im zweiten Schritt können Sie das Gerätepaket für den Patienten auswählen.

Dieses wird dann automatisch von der Logistik versandt.

Außerdem können Sie die E-Mail-Adresse des Patienten hinterlegen, damit dieser Neuigkeiten zu seinem Paket erhält.

| •                                                                                                    | 2                                                 | 3                                 | 4               |
|----------------------------------------------------------------------------------------------------|---------------------------------------------------|-----------------------------------|-----------------|
| Stammdaten                                                                                                    | Gerätepaket                                       | Behandlung                        | Zusammenfassung |
| rätepaket bestellen                                                                                                    |                                                   |                                   |                 |
| nlen Sie das Gerätepaket aus, we                                                                                                    | elches dem Patienten zugesendet we                | rden soll.                        |                 |
| Serätepaket Herzinsuffizienz                                                                                                    | Z                                                 |                                   |                 |
| 1x Startanleitung für SaniO Herz                                                                                                    | Ty KardiaMobile EKG                               | owaage Oberarm-Blutdruckmessgerät |                 |
|                                                                                                    |                                                   |                                   |                 |
| RADRESSE                                                                                                    |                                                   |                                   |                 |
| Patient                                                                                                    |                                                   |                                   |                 |
|                                                                                                    |                                                   |                                   |                 |
| stermannstraße 42 - 56070 Kol<br>Itschland Rheinland-Pfalz                                                                                                    | blenz                                             |                                   |                 |
| stermannstraße 42 - 56070 Kol<br>Itschland Rheinland-Pfalz<br>Abweichende Lieferadresse                                                                                          | blenz                                             |                                   |                 |
| stermannstraße 42 - 56070 Kol<br>Itschland Rheinland-Pfalz<br>Abweichende Lieferadresse<br><br>eferbemerkung                                                                     | blenz                                             |                                   |                 |
| stermannstraße 42 - 56070 Kol<br>Itschland Rheinland-Pfalz<br>Abweichende Lieferadresse<br>eferbemerkung                                                                         | blenz                                             |                                   |                 |
| stermannstraße 42 - 56070 Kol<br>utschland Rheinland-Pfalz<br>Abweichende Lieferadresse<br>eferbemerkung<br>Der Patient wird Versandinforma                                      | blenz<br>ationen an die angegebene Email erhalten | , sobald das Paket versendet wird |                 |
| stermannstraße 42 - 56070 Ko<br>itschland Rheinland-Pfalz<br>Abweichende Lieferadresse<br>eferbemerkung<br>Der Patient wird Versandinforman<br>nail Adresse                      | blenz<br>ationen an die angegebene Email erhalten | , sobald das Paket versendet wird |                 |
| termannstraße 42 - 56070 Kol<br>tschland Rheinland-Pfalz<br>Abweichende Lieferadresse<br>eferbemerkung<br>Der Patient wird Versandinforma<br>nall Adresse                        | blenz<br>ationen an die angegebene Email erhalten | , sobald das Paket versendet wird |                 |
| stermannstraße 42 - 56070 Kol<br>Itschland Rheinland-Pfalz<br>Abweichende Lieferadresse<br>eferbemerkung<br>Der Patient wird Versandinformanall Adresse<br>ika.meier@beispiel.de | blenz<br>ationen an die angegebene Email erhalten | , sobald das Paket versendet wird |                 |

#### Patient anlegen -Behandlung

Wählen Sie unter Behandlung die Beobachtungsalarm-Vorlage für Herzinsuffizienz aus.

Für die Jahresstatistik ist die Anzahl der stationären Aufnahmen aufgrund kardialer Dekompensation im Jahr vor Beginn des Telemonitorings zu erfassen. Geben Sie an, ob der Patient ein Implantat und/oder externe Messgeräte verwendet. Aktivieren Sie die Option Intensiviertes Monitoring, wenn der Patient auch am Wochenende überwacht werden soll.

|                                                                                                    | <b>o</b>                                                        | 3                                           | ••••••••••••••••••••••••••••••••••••••• |
|----------------------------------------------------------------------------------------------------|-----------------------------------------------------------------|---------------------------------------------|-----------------------------------------|
| Stammdaten                                                                                                    | Gerätepaket                                                     | Behandlung                                  | Zusammenfassung                         |
| <b>eobachtungsalarm</b><br>/ählen Sie eine Vorlage aus, um Benachrichti                                                                            | gungen festzulegen und den Patient automatis                    | ch der entsprechenden Kohorte hinzuzufügen  |                                         |
| Beobachtungsalarm auswählen<br>Herzinsuffizienz                                                                                                    |                                                                 |                                             |                                         |
|                                                                                                    |                                                                 |                                             |                                         |
| Primär behandlender Arzt ist das Telemedi                                                                                                    | zinzentrum                                                      |                                             |                                         |
| nzahl stationärer Aufnahmen *                                                                                                    |                                                                 |                                             |                                         |
| Schließe Patient aus Jahresstatistik aus                                                                                                    |                                                                 |                                             |                                         |
| √YHA Klassifizierung                                                                                                    |                                                                 |                                             |                                         |
| Linksventrikuläre Ejektionsfraktion (LVEF)                                                                                                    | %                                                               | Rechtsventrikuläre Ejektionsfraktion (RVEF) |                                         |
|                                                                                                    |                                                                 |                                             |                                         |
| ESC Klassifizierung                                                                                                    |                                                                 |                                             |                                         |
| ESC Klassifizierung<br>                                                                                                    |                                                                 |                                             |                                         |
| ESC Klassifizierung<br>Automatisch bestimmt durch LVEF<br>Device-Implantat vorhanden?<br>Geben Sie an, ob der Patient ein Device-Implantat erhalte | n hat. Dazu gehören z. B. Herzschrittmacher oder Defibrillatore | n.                                          |                                         |

#### Patient anlegen -Zusammenfassung

Prüfen Sie in der Zusammenfassung ob alles richtig erfasst wurde und speichern Sie den neuen Patienten.

Sie springen danach automatisch in die neu erstellte Patientenakte.

| Neuer Patient<br>Legen Sie ganz einfach einen neuen Patienten im Sys | tem an.     |            |                      |
|----------------------------------------------------------------------|-------------|------------|----------------------|
| Ø                                                                    |             | <b>o</b>   | 4                    |
| Stammdaten                                                           | Gerätepaket | Behandlung | Zusammenfassung      |
| Stammdaten                                                           |             |            | ~                    |
| Gerätepaket                                                          |             |            | ~                    |
| Behandlung                                                           |             |            | ~                    |
|                                                                      |             |            | ZURÜCK     SPEICHERN |

# Beobachtungsalarme anpassen

Die automatisch erstellten Beobachtungsalarme können individuell für einen Patienten angepasst werden. Klicken Sie dafür auf den Stift hinter dem jeweiligen Alarm.

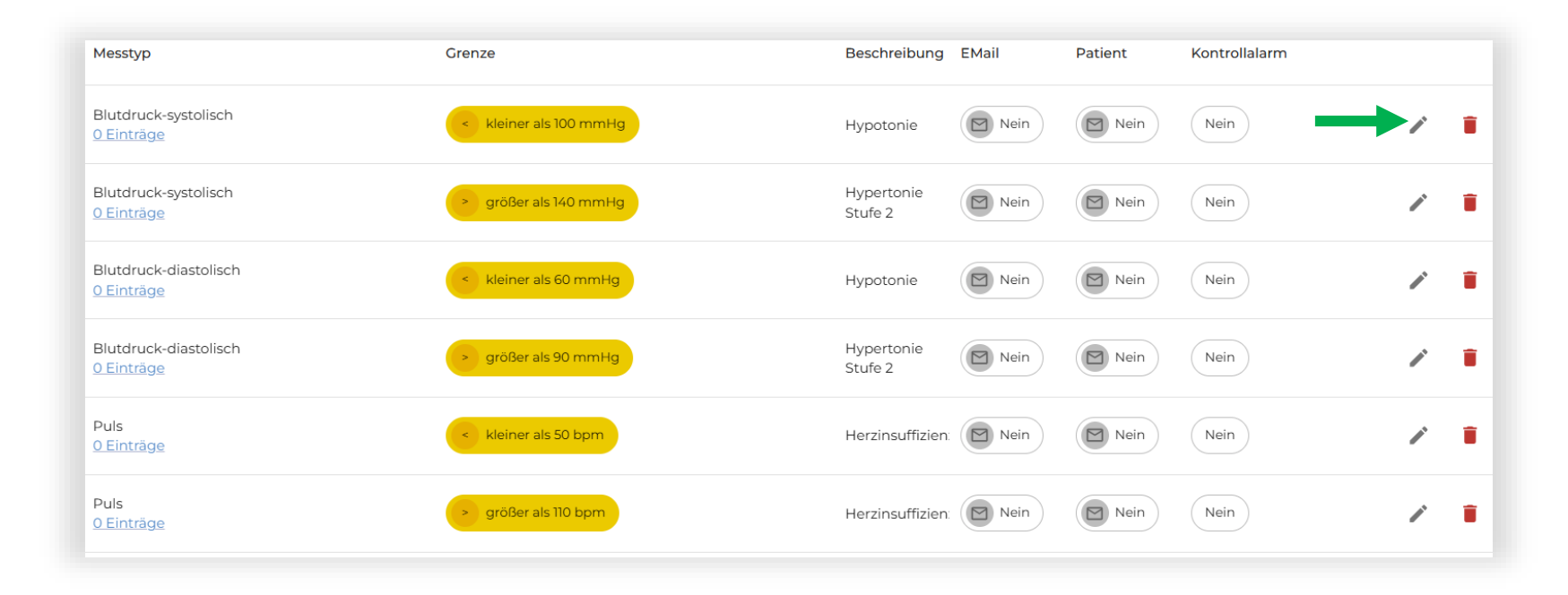

# Beobachtungsalarme anpassen

Ändern Sie den Wert und speichern Sie anschließend.

| Beobachtungsalarm bearbeiten                                                                                               | ×       |
|----------------------------------------------------------------------------------------------------|---------|
| Blutdruck-systolisch                                                                                                    | ~       |
| Relativer Grenzwert                                                                                                    |         |
| Begrenzungsart*     Wert*     Label       kleiner als (<)                                                                  |         |
| Beschreibung                                                                                                    |         |
| Kontrollalarme aktivieren?<br>Wichtig: Die Überwachung der Kontrollalarme beginnt nach dem Auslösen des Beobachtungsalarms |         |
| Benachrichtigungseinstellungen                                                                                             |         |
| Der Patient wird per Push-Nachricht auf seinem Smartphone benachrichtigt                                                   |         |
| E-Mail Benachrichtigung senden?                                                                                            |         |
| SCH                                                                                                    | LIESSEN |

#### Beobachtungsalarme -Übersicht

Wenn Messungen der Patienten Alarme auslösen, finden Sie diese auf der Übersicht. Klicken Sie auf das Auge, um sich die Details anzusehen.

| 1 EINTRAG WURDE ( | GEFUNDEN |               |              |   |
|-------------------|----------|---------------|--------------|---|
| Ereignisse        | PID      | Nach-/Vorname | Geburtsdatum |   |
|                   | 0012     | Patient, Test | 21.1.2000    | 0 |

#### Beobachtungsalarme -Details

Wenn Sie nach unten scrollen, können Sie Ihren Befundungstext hinterlegen und speichern. Der Alarm verschwindet dann aus der Übersicht.

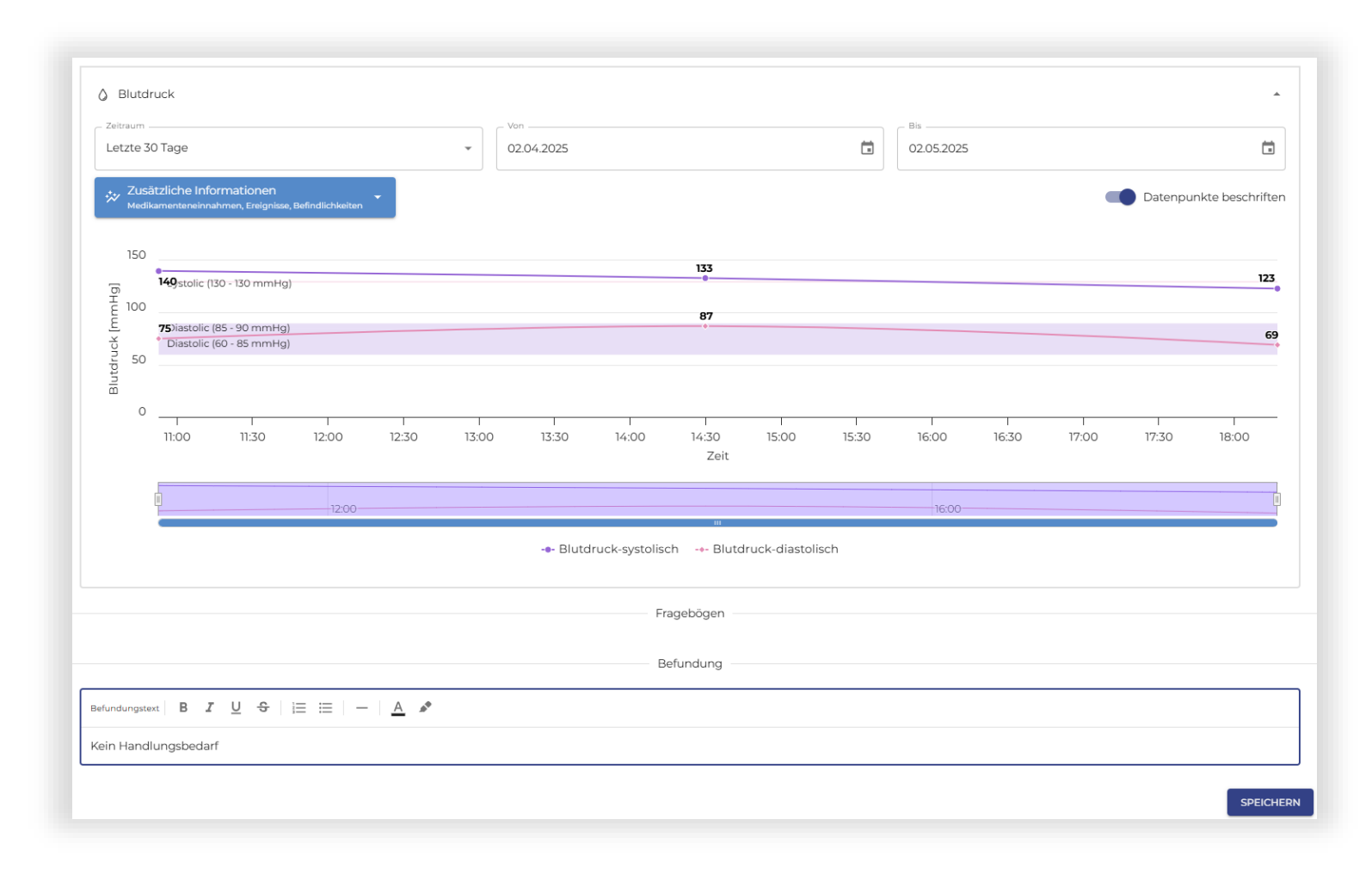

#### Beobachtungsalarme -Details

In der Übersicht sehen Sie auch alle neuen EKGs. Klicken Sie auf das Auge, um diese zu befunden.

|     | Beobachtungsalarme | ~ | 149 EINTRÄGE WU | JRDEN GEFUNDEN         |                        |   |
|-----|--------------------|---|-----------------|------------------------|------------------------|---|
| ÷   | Deobaentangsalanne |   | Patient         | Klassifizierung Quelle | Gemesse V              |   |
| ~   | Eingehende EKGs    |   |                 |                        |                        |   |
| _   | 146 offene EKGs    |   | Müller, Lisa    |                        | 25.04.2025<br>um 09:22 | 0 |
|     | Aufträge           |   |                 |                        | Uhr                    | - |
| (V+ | 27 offene Aufgaben | ~ |                 |                        | 24.04.2025             |   |
|     |                    |   | Müller, Lisa    | Sinusrhy KARDIA_MOBILE | um 15:54 Uhr           | 0 |

#### Beobachtungsalarme -Details

Schreiben Sie einen Befundungstext und speichern Sie anschließend. Das EKG verschwindet dann aus den eingehenden EKGs.

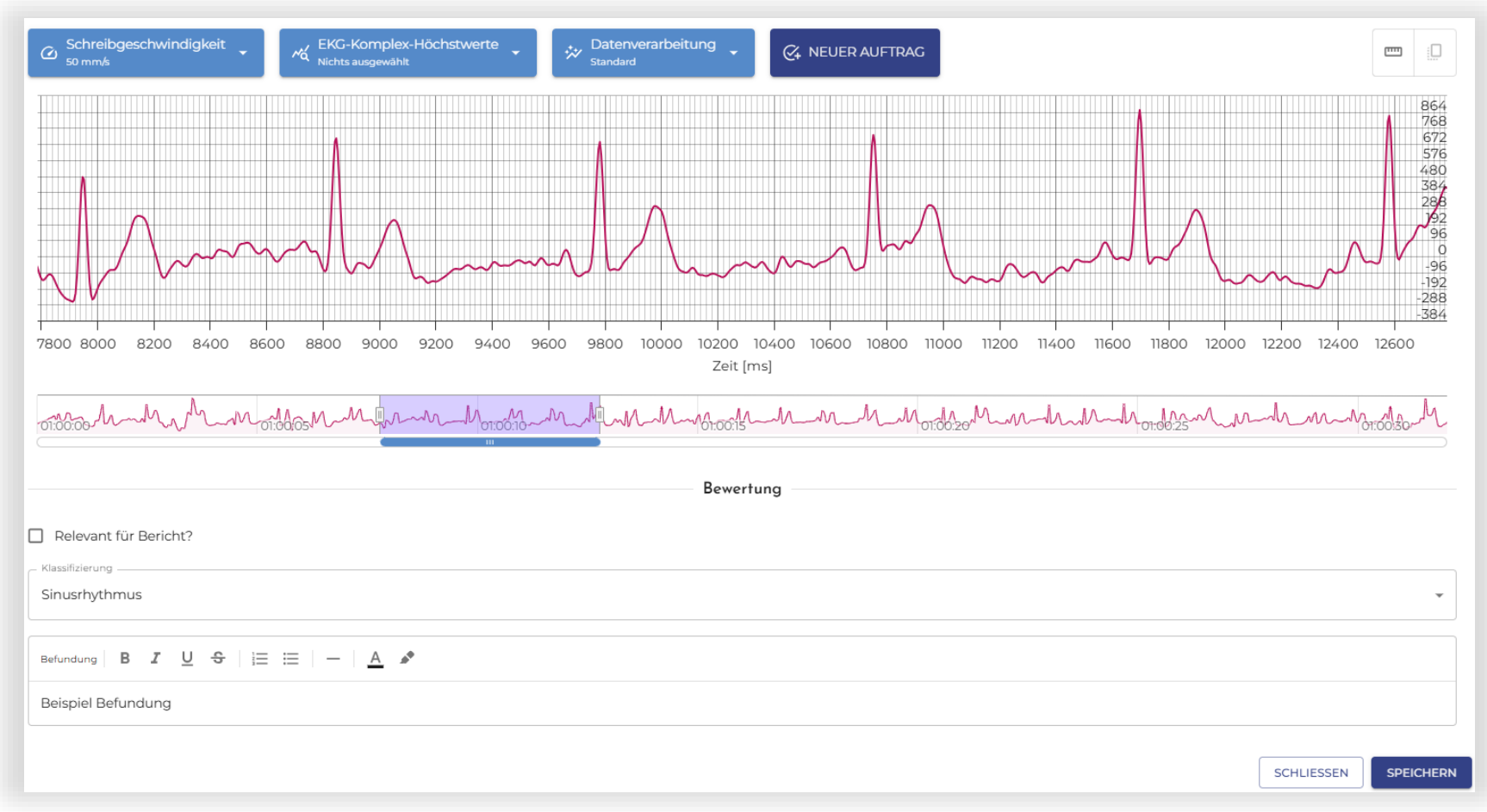

Die SaniQ-HERZ-App wird heruntergeladen.

| SaniQ HERZ<br>Curasoft GmbH         4,0★<br>5 Rezensionen ①       Mehr als 100<br>Downloads         USK ab 0<br>Jahren O         Installieren         ✓       Smartphone         Image: Chromebook       Image: Chromebook         State       Image: Chromebook         Image: Chromebook       Image: Chromebook         State       Image: Chromebook         Image: Chromebook       Image: Chromebook         Image: Chromebook       Image: Chromebook                                                                                                    |
|----------------------------------------------------------------------------------------------------|
| 4,0★<br>5 Rezensionen ⊙<br>Mehr als 100<br>Downloads<br>USK ab 0<br>Jahren ⊙<br>USK ab 0<br>Jahren ⊙<br>Chromebook<br>Cablet<br>Chromebook<br>Cablet<br>Cablet<br>Cable |
| Installieren  Smartphone  Chromebook  Tablet  SanO  SanO  Regeneration  SanO  Regeneration  SanO  SanO SanO                                                                                                    |
| Smartphone     Chromebook     Tablet     Tablet     San                                                                                                    |
| SaniQ<br>Vini Heagent<br>data or Paul<br>SaniQ<br>Vini Heagent<br>data or Paul<br>SaniQ<br>Vini Heagent<br>data or Paul<br>SaniQ                                                                                                    |
| Image: Section 1.1       Image: Section 1.1       Image: S                                                                                                    |
| Über diese App $ ightarrow$                                                                                                    |
| Die einfachste Lösung für das Telemonitoring von<br>chronischer Herzinsuffizienz.                                                                                                    |
| Gesundheit & Fitness                                                                                                    |
| Datensicherheit →<br>Was die Sicherheit angeht, solltest du als Erstes                                                                                                    |
| weitergeben. Die Datenschutz- und Sicherheitspraktiken                                                                                                    |

QR-Code scannen auswählen. Der Code befindet sich auf dem Schreiben im Sensorik-Paket.

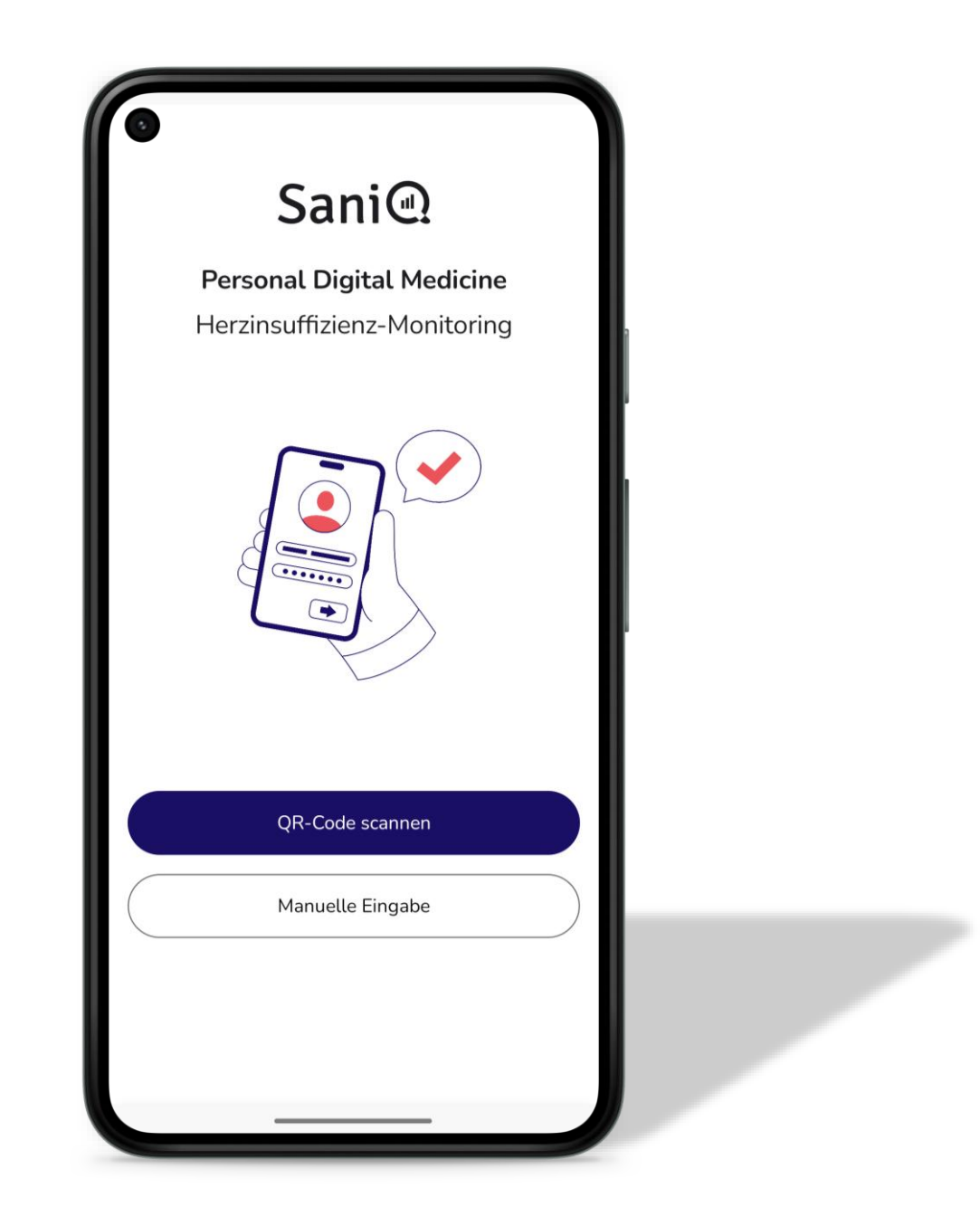

Mobilfunknummer eingeben für die 2-Faktor-Authentifizierung.

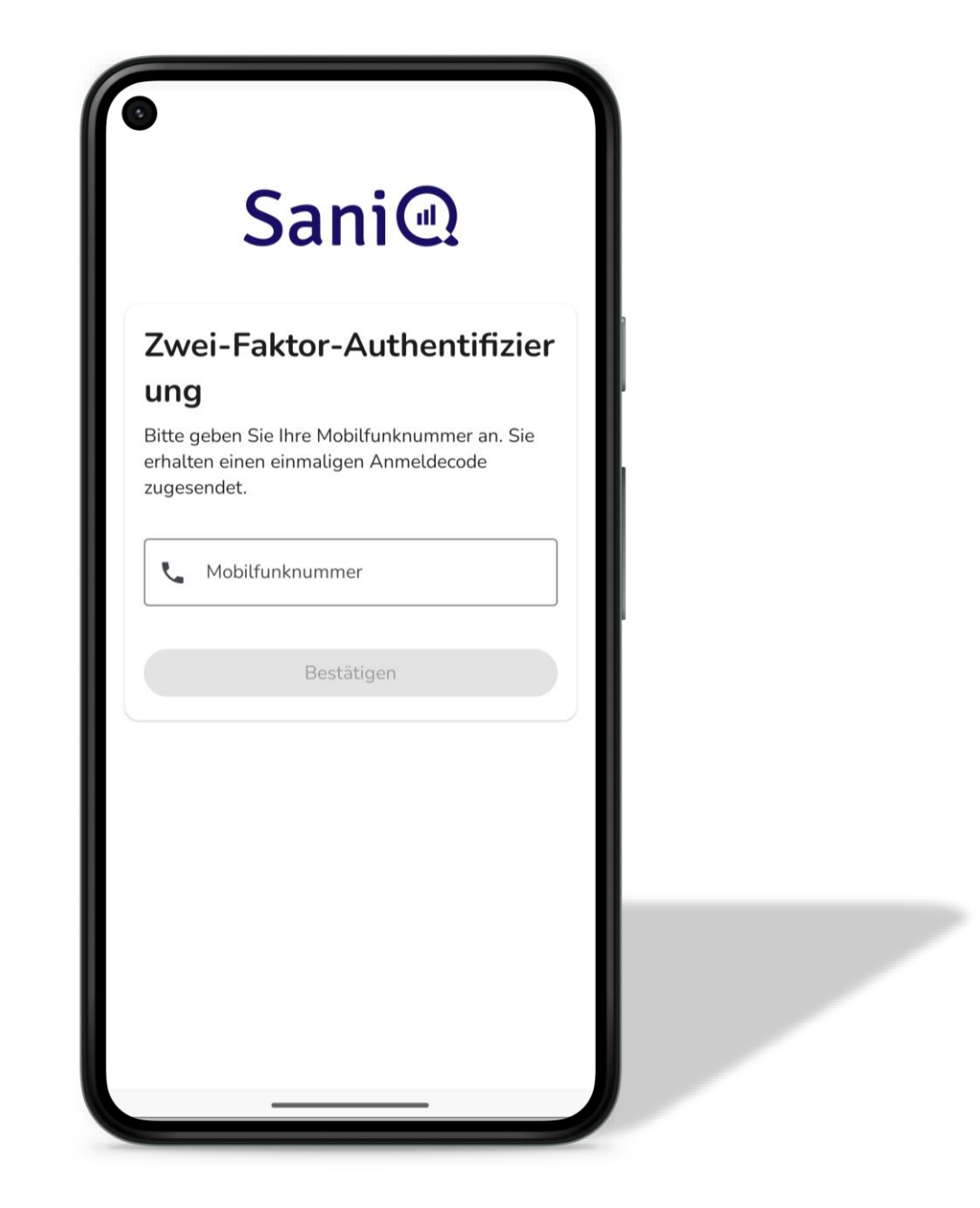

Den SMS-Code eingeben und bestätigen.

| Zwei                  | -Faktor-Aut                                     | thentifiz              | ier  |  |
|-----------------------|-------------------------------------------------|------------------------|------|--|
| ung                   |                                                 |                        | - R  |  |
| Bitte geb<br>Zwei-Fal | en Sie Ihren erhalter<br>ktor-Code ein. Sie erh | ien<br>ialten diesen C | Code |  |
| auf folge<br>+49      | nde Mobilfunknumm                               | er                     |      |  |
|                       |                                                 |                        |      |  |
| 07 2                  | ugangscode                                      |                        |      |  |
|                       | Bestätiger                                      | 1                      |      |  |
|                       |                                                 |                        |      |  |
|                       | Zugangscode erneut s                            | enden (56)             |      |  |
|                       |                                                 |                        |      |  |
|                       |                                                 |                        | - I. |  |

SaniQ Herz

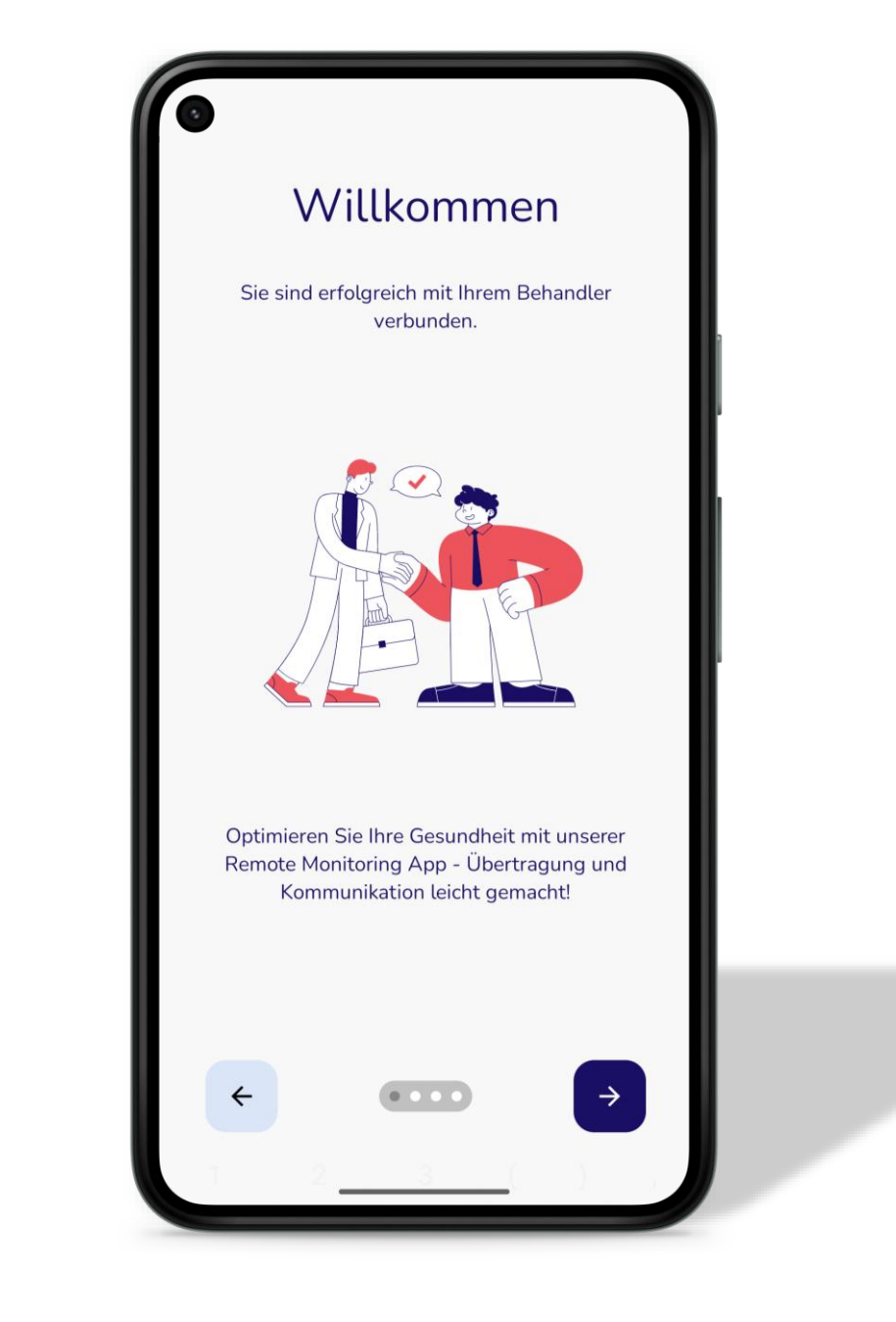

SaniQ<sub>Herz</sub>

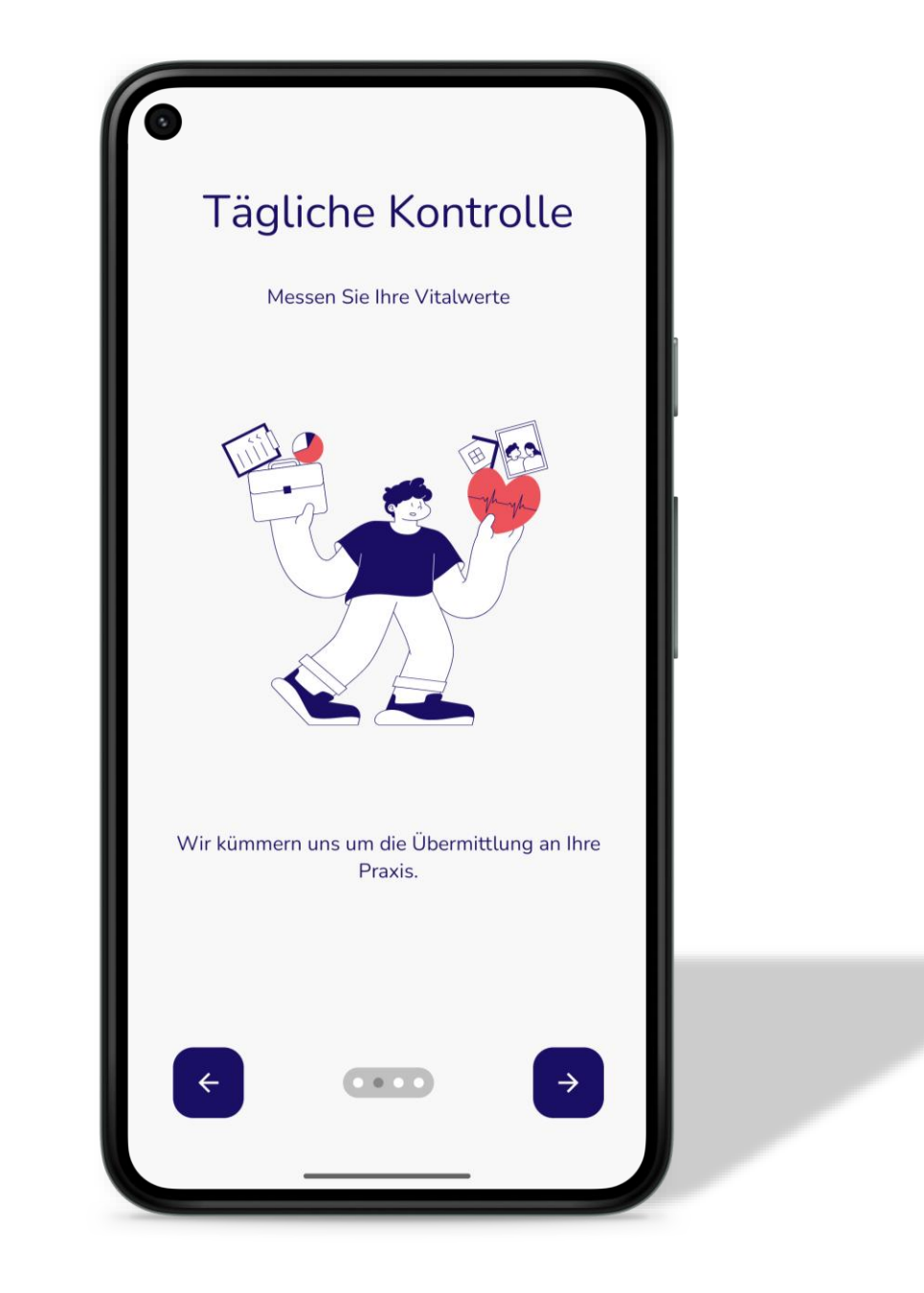

SaniQ Herz

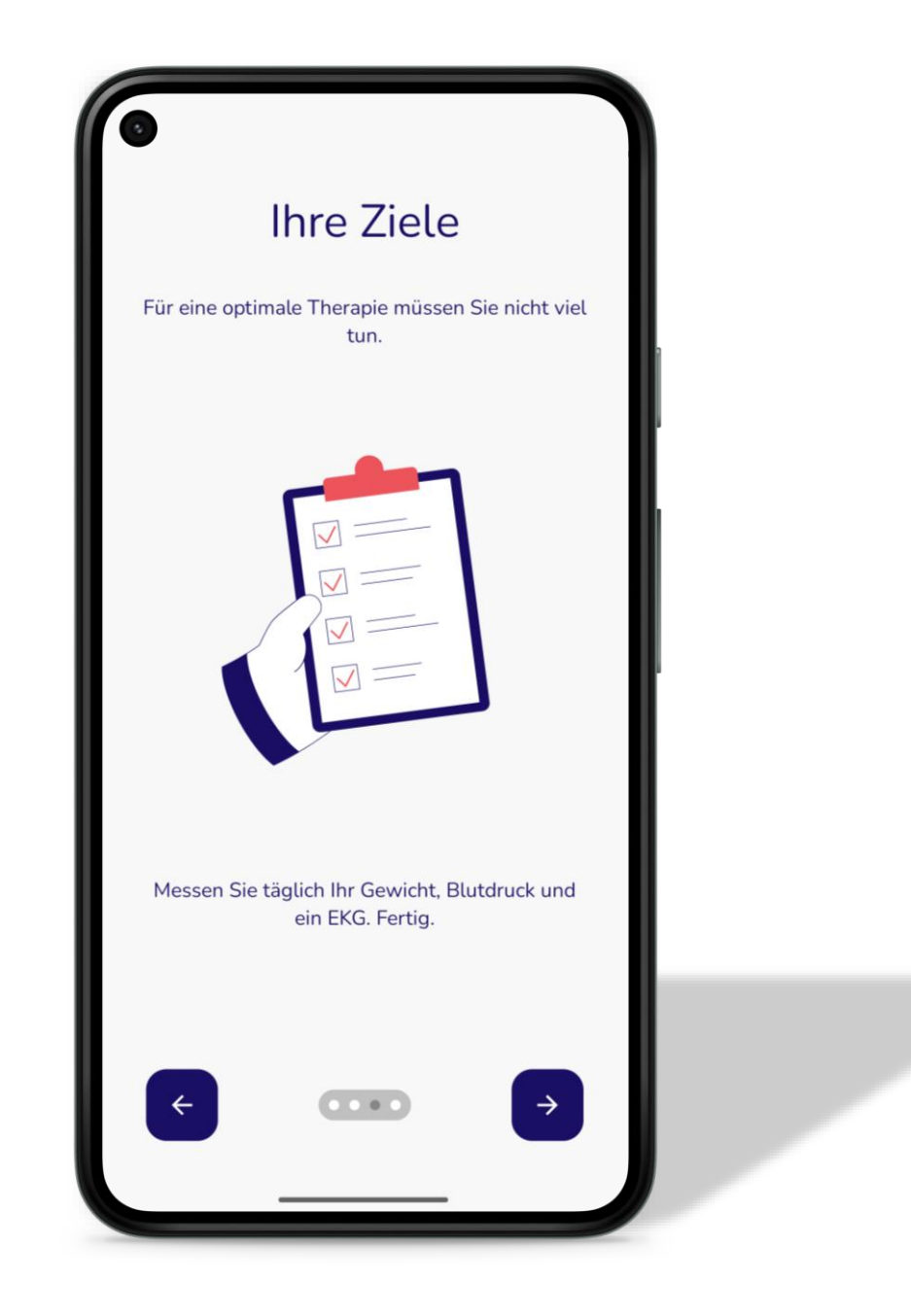

Mitteilungserlaubnis erteilen damit Erinnerungen versandt werden können.

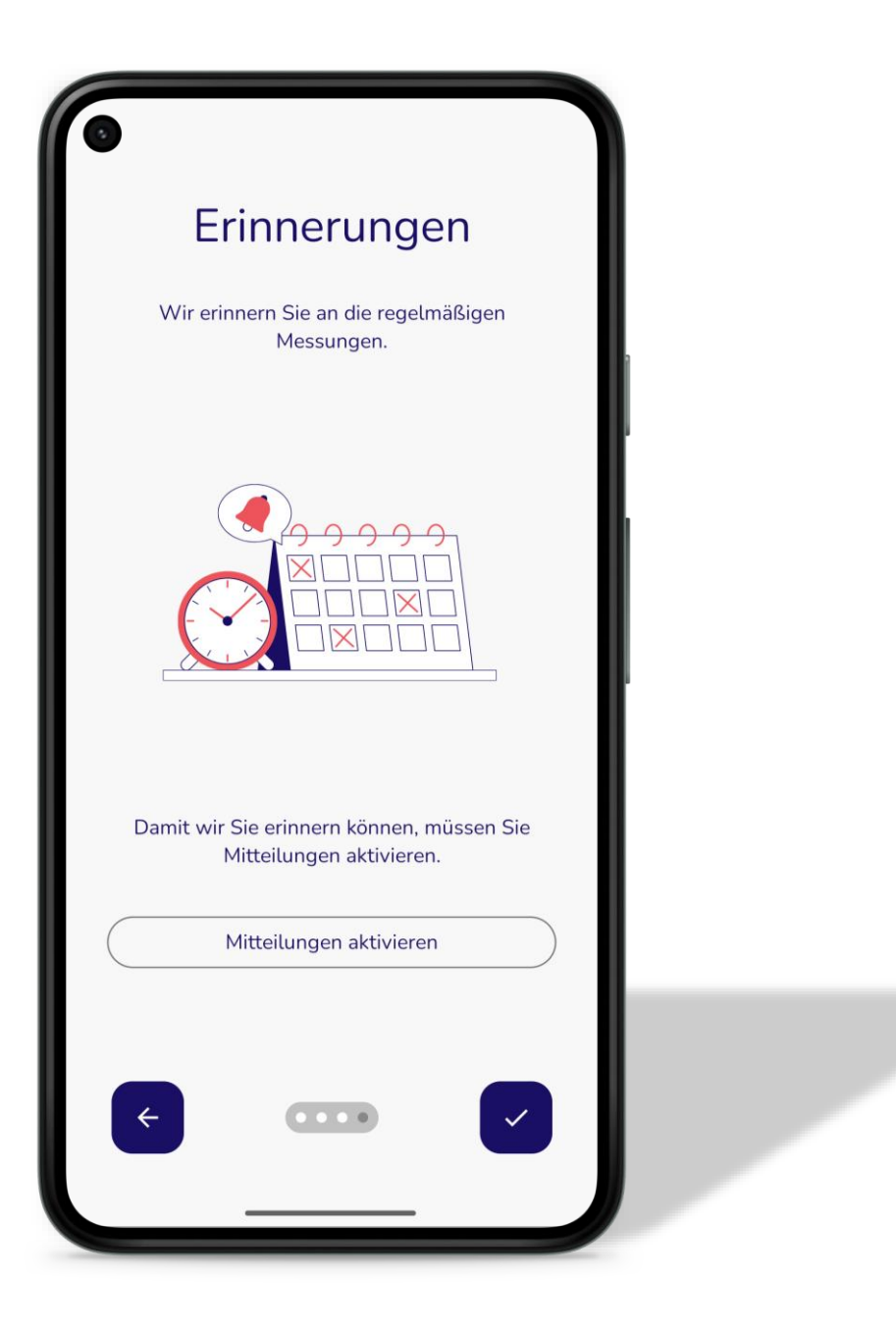

SaniQ<sub>Herz</sub>

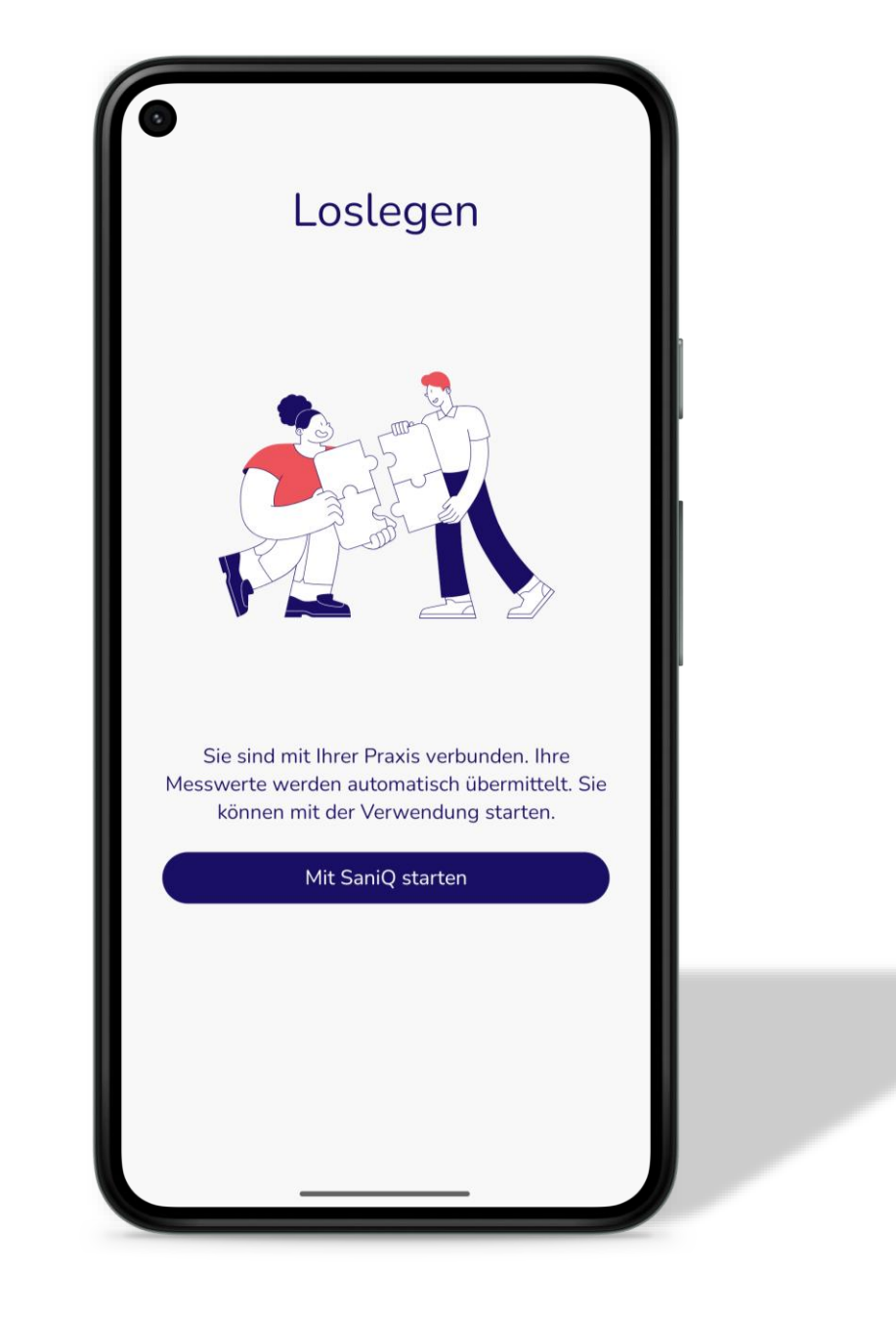

#### Messungen durchführen

Messungen durchführen und den Wohlbefinden Fragebogen ausfüllen.

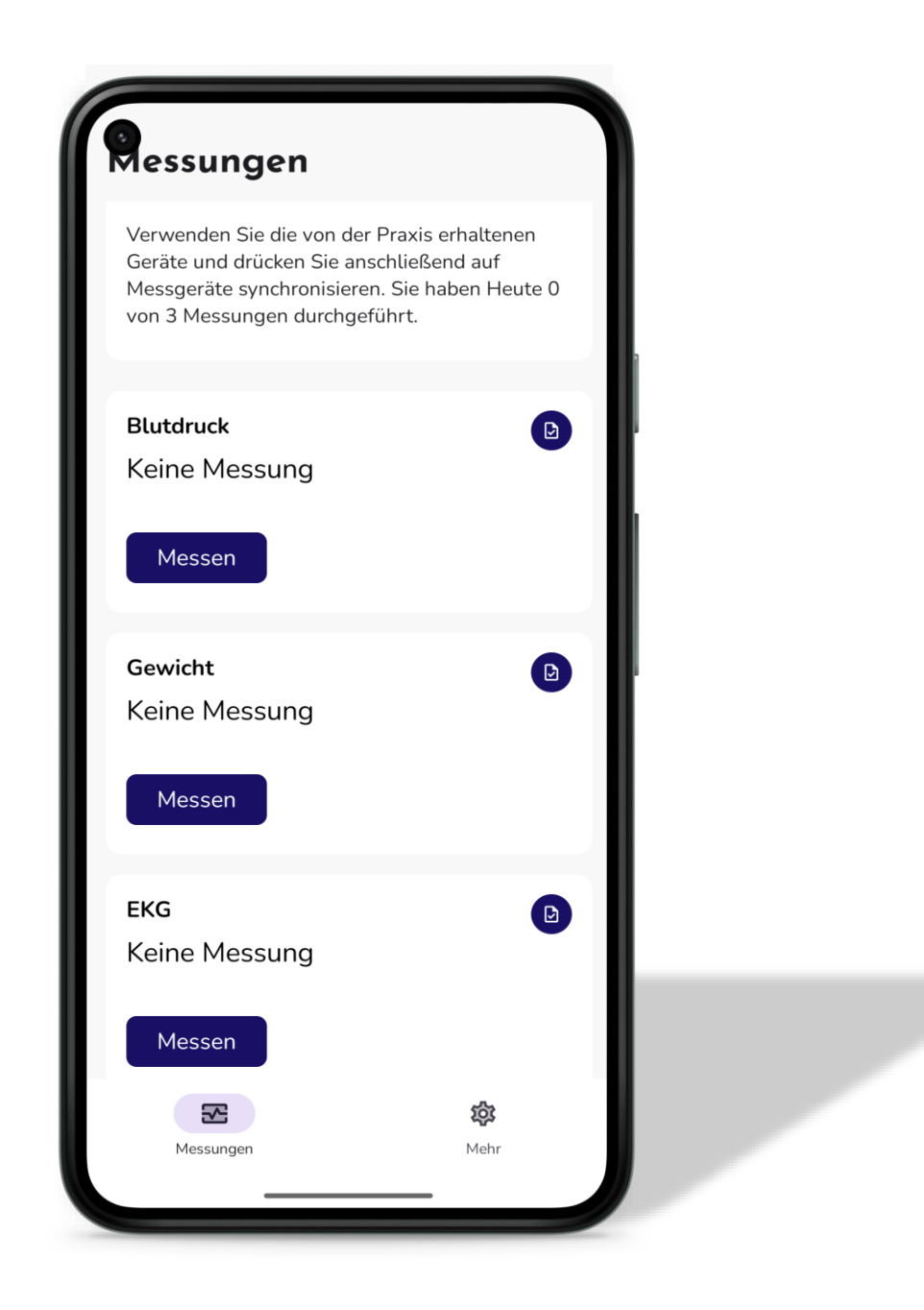

#### Messungen durchführen

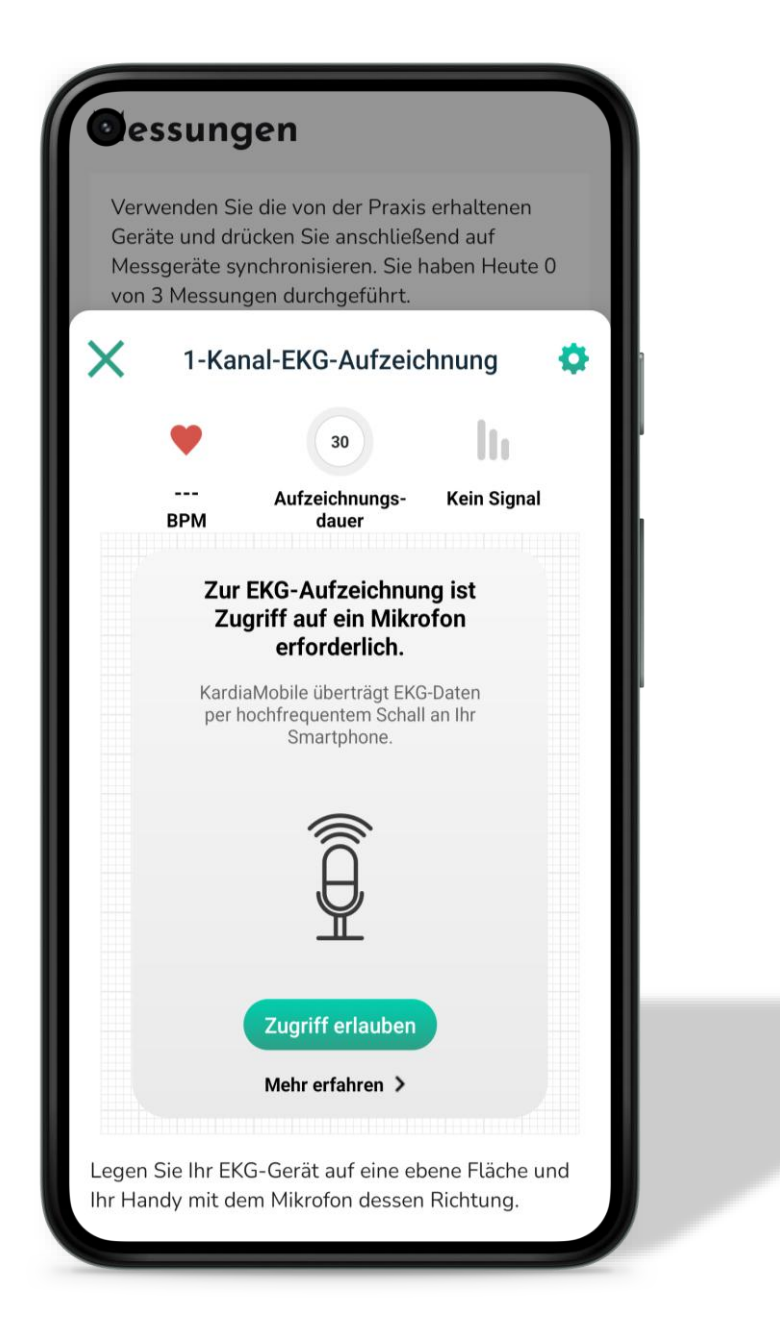

#### Messungen durchführen

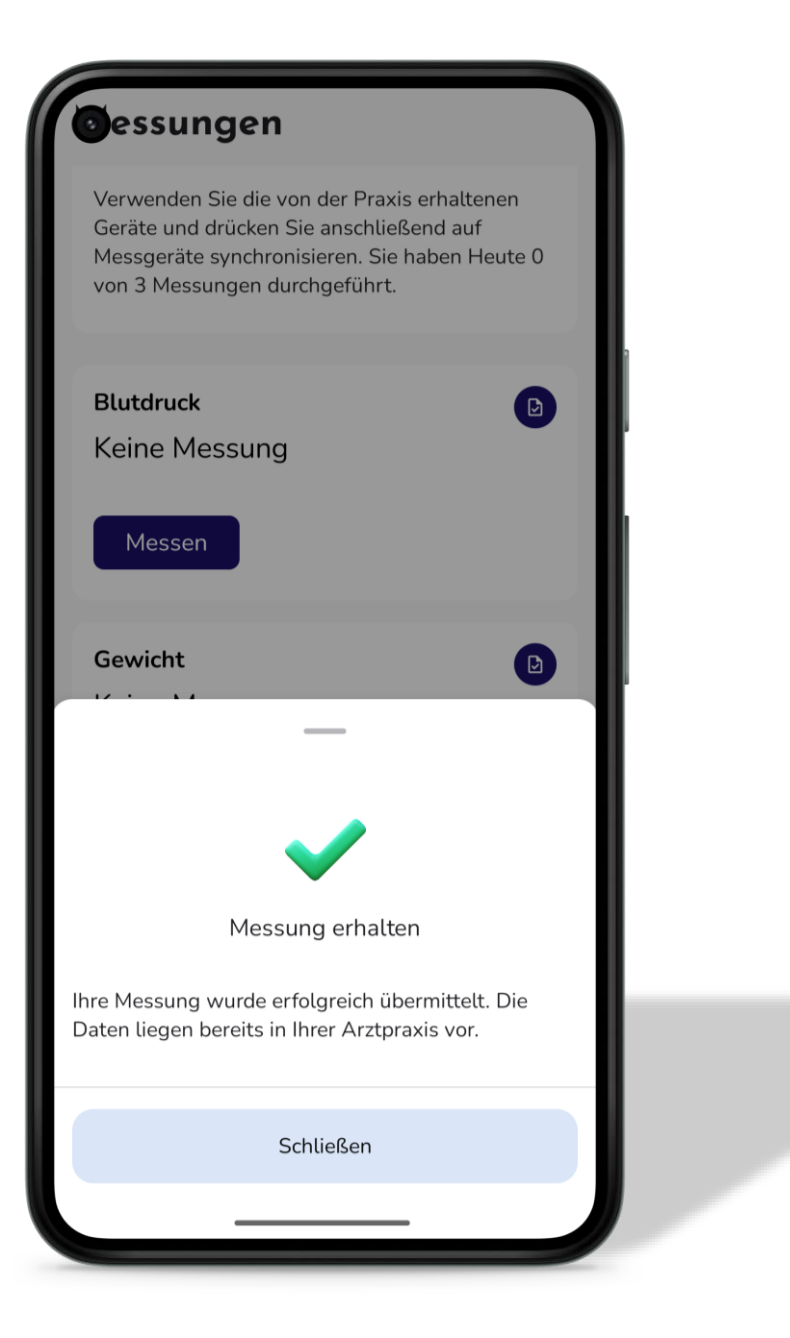

# Symptome erfassen

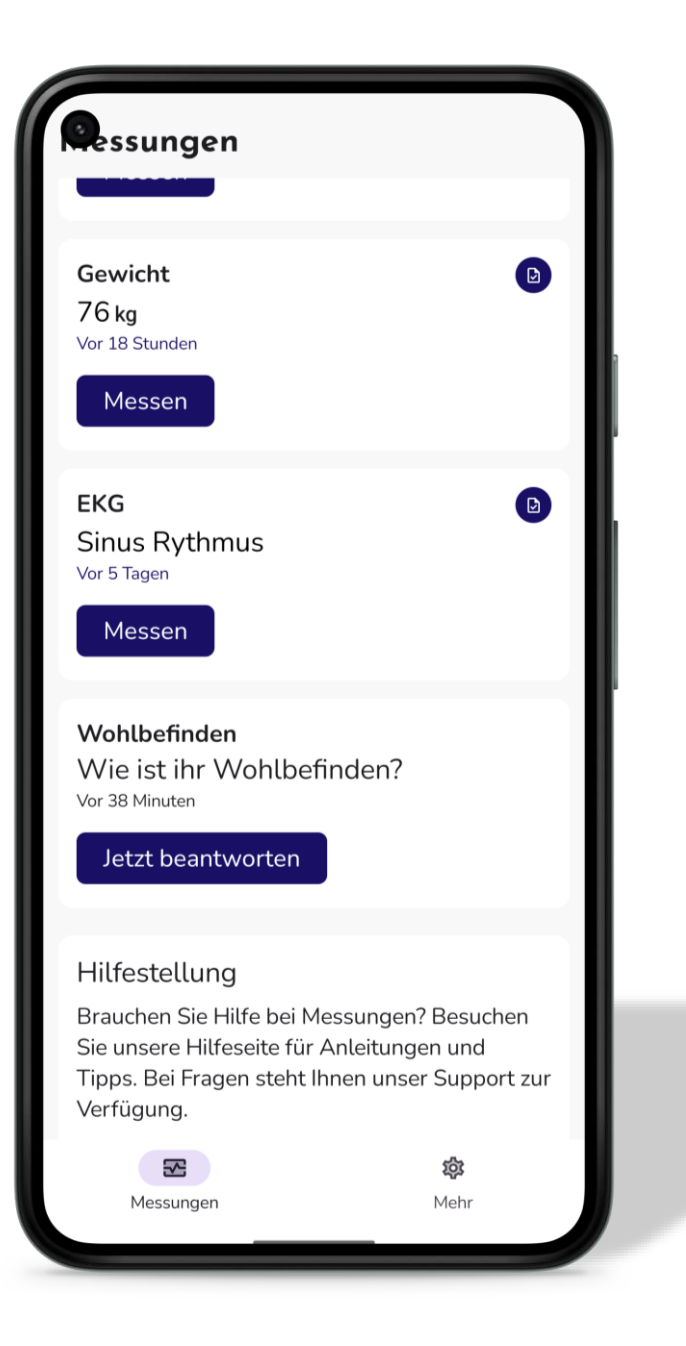

# Symptome erfassen

| Wohlbefinden                           |                            |   |
|----------------------------------------|----------------------------|---|
| Wie ist ihr Wohll                      | oefinden?                  |   |
| Auf einer Skala von 1<br>Ausgewählt: 1 | 10                         |   |
| Weitere Symptome                       |                            |   |
| Bitte geben Sie eine                   | e Antwort ein.             | - |
| Beantworten für folg                   | endes Datum<br>1.24, 09:14 |   |
| Spe                                    | ichern                     |   |
|                                        |                            |   |
|                                        | \$P                        |   |

Qurasoft GmbH Im Metternicher Feld 30c 56072 Koblenz am Rhein

in O

Webwww.qurasoft.deMailkontakt@qurasoft.deTelefon+49 (0) 261 - 134 986 0

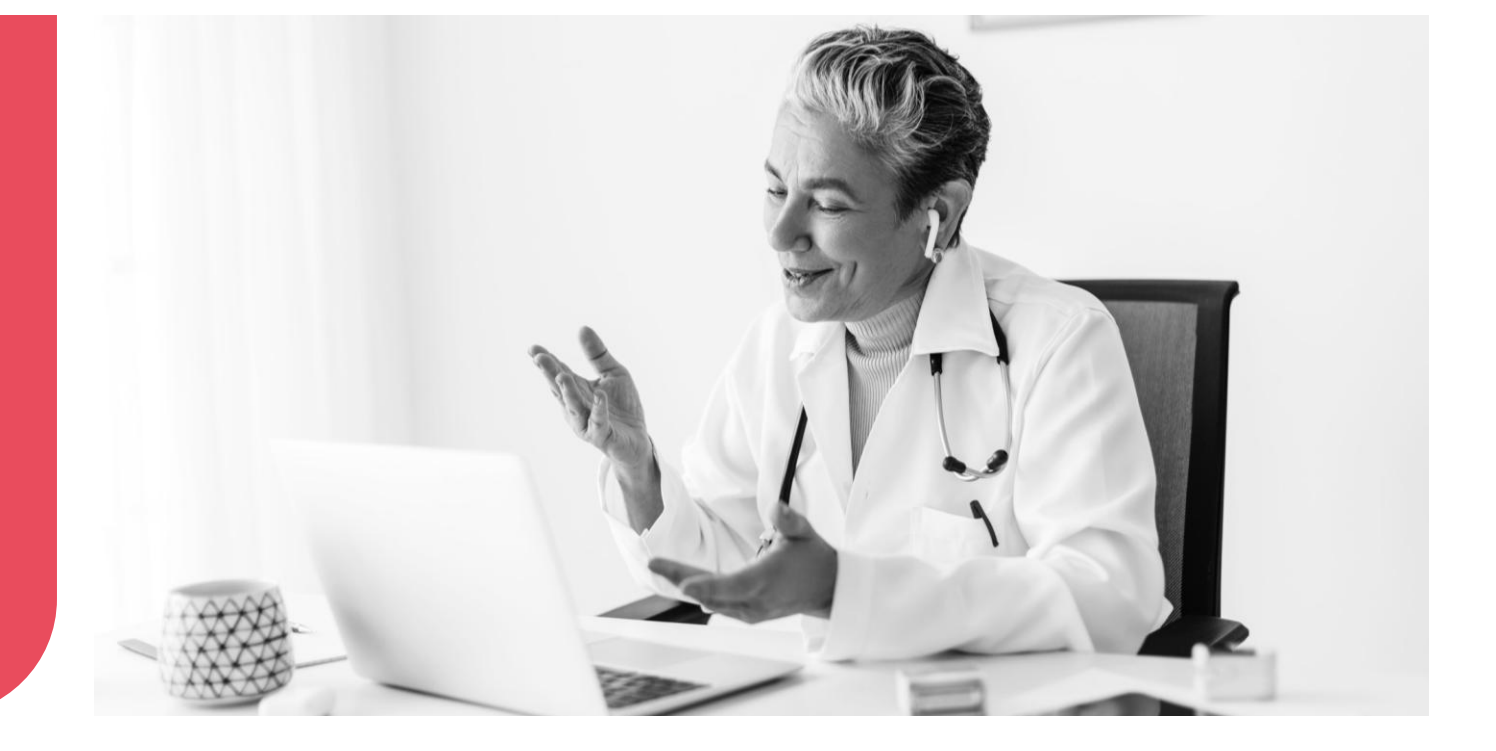